## ANEXO II - PETICIONAMENTO ELETRÔNICO NO SEI:

1 - Criação de processo novo - nome do peticionamento DOAÇÃO DE CESTAS BÁSICAS - PREFEITURAS MUNICIPAIS - COVID-19

2 - Inserir documentos do Check list.

Atenção: O Termo de Manifestação e Autorização para retirada dos bens deve ser feito em papel timbrado do Município, conforme modelo Sedese, impresso, assinado pelo Prefeito e transformado em arguivo PDF

## Passo-a-passo para peticionar:

1. Acesse o endereço <u>sei.mg.gov.br/usuarioexterno</u> e insira os dados de acesso (email e senha previamente cadastrados).

| GOVERNO DO ESTADO DE MINAS GERAIS<br>SEL ++ | Publicaçõe<br>Elatrônica                      |
|---------------------------------------------|-----------------------------------------------|
|                                             | Eleconica                                     |
|                                             |                                               |
|                                             |                                               |
|                                             |                                               |
|                                             |                                               |
|                                             | Acesso para Usuanos Externos<br>E-mail:       |
| sel.MG                                      | Senha:                                        |
|                                             | Conferna Esequed minha senha                  |
|                                             | Clique aquí se vocé sinda não está cadastrado |
|                                             |                                               |
|                                             |                                               |
|                                             |                                               |
|                                             |                                               |
|                                             |                                               |
|                                             |                                               |

2. Clique em Peticionamento e Processo Novo.

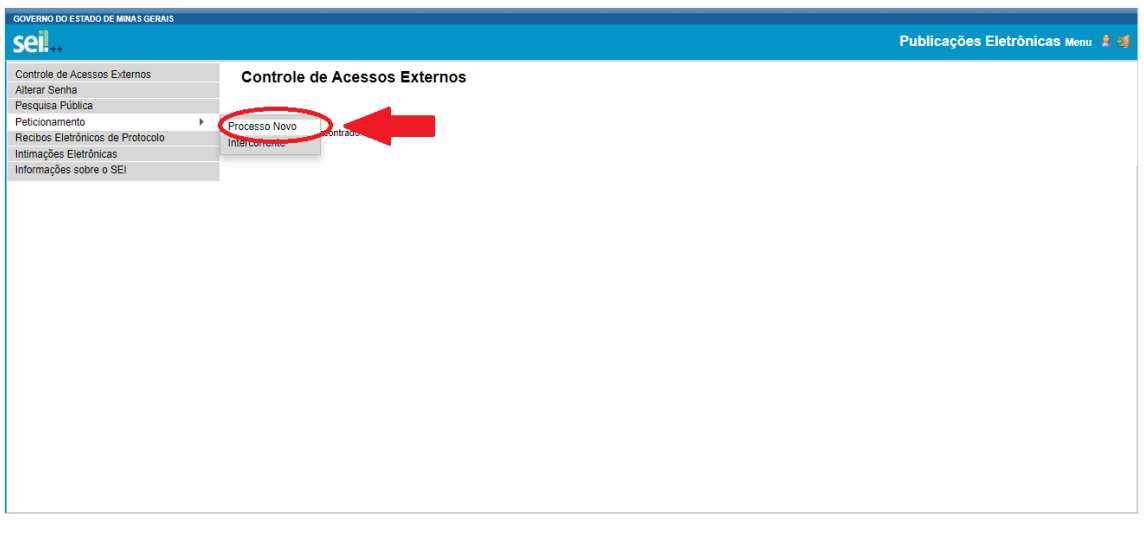

 Selecione o Tipo de Processo "<u>SEDESE – Doação de Cestas Básicas – Prefeituras</u> <u>Municipais – COVID-19</u>"

| GOVERNO DO ESTADO DE MINAS GERAIS                                                                                                    |                                                                                                    |                                  |
|----------------------------------------------------------------------------------------------------|----------------------------------------------------------------------------------------------------|----------------------------------|
| sei                                                                                                    |                                                                                                    | Publicações Eletrônicas Menu 鷍 ᆀ |
| Controle de Acessos Externos<br>Alterar Senha<br>Pesquisa Pública<br>Pelcionamento Pertocolo<br>Intimações Eletrônicas de Protocolo<br>Intimações Eletrônicas<br>Informações sobre o SEI | Peticionamento de Processo Novo<br>Trientações Gerais<br>Tipo do Processo<br>Conda O Processo que deseja iniciari<br>SEDESE - Celebração de Emendas OSC<br>SEDESE - Celebração de Emendas OSC<br>SEDESE - Celebração de Censelas Básicas - Prefeituras Municipais - COVID 19<br>SEDESE - Celebração de Censelas Básicas - Prefeituras Municipais - COVID 19<br>SEDESE - Dação de Cestas Básicas - Prefeituras Municipais - COVID 19<br>SEDESE - EMENDA PARLAMENTAR - CONVENIO DE SAIDA - Aquisição de Bens<br>SEDESE - EMENDA PARLAMENTAR - CONVENIO DE SAIDA - Aquisição de Bens<br>SEDESE - EMENDA PARLAMENTAR - CONVENIO DE SAIDA - Serviços<br>SEDESE - EMENDA PARLAMENTAR - DOAÇÃO DE BENS- KITS DE MATERIAIS ESPORTIVOS-<br>Municipios<br>SEDESE - Elestadual de Incentivo ao Esporte - Alteração do Termo de Compromisso.<br>SEDESE - Lei Estadual de Incentivo ao Esporte - Alteração do Termo de Compromisso.<br>SEDESE - Lei Stadual de Incentivo ao Esporte - Alteração do Termo de Compromisso.<br>SEDESE - Lei de Incentivo ao Esporte - Alteração do Termo de Compromisso.<br>SEDESE - Lei de Incentivo ao Esporte - Alteração do Termo de Compromisso.<br>SEDESE - Lei de Incentivo ao Esporte - Alteração do Termo de Compromisso.<br>SEDESE - Lei de Incentivo ao Esporte - Alteração do Termo de Compromisso.<br>SEDESE - Lei de Incentivo ao Esporte - Alteração do Termo de Compromisso.<br>SEDESE - Lei de Incentivo ao Esporte - Alteração do Termo de Compromisso. |                                  |
|                                                                                                    |                                                                                                    |                                  |

4. Digite o nome do município e clique em Documento Principal, para abrir a tela de edição para preenchimento do Termo de Doação.

| sei                                                                                                    | Publicações Eletrônicas Menu 🌲 🧃                                                                                                    |
|----------------------------------------------------------------------------------------------------|----------------------------------------------------------------------------------------------------|
| Controle de Acessos Externos<br>Alterra Socha<br>Periodas Pública<br>Periodas Pública<br>Periodas Extrênces<br>Interrupçãos Externos<br>Informações sobre o SEI | Peticionamento de Processo Novo                                                                                                    |
|                                                                                                    | pólice: pe podel atariz-les a Qualquer momento sem excessidade de prévo aveo. Documento Principal SECESE_Termo de Doaglio à Castas Básicas (otique auxi para adfar contecido Ner de Accesso ? Police Documento Essenciais (40 Mn): Essenciais (40 Mn): |

5. Na parte inicial do documento, preencha os campos marcados em vermelho com os dados da Prefeitura Municipal e do Prefeito. Na parte final do documento, preencha a assinatura com o nome do Prefeito Municipal.

| sei.mg.gov.br/sei/controlador_externo.php?acao=md_pet_editor_montar&id_serie=2479&id_orgao_acesso_externo=0&infra_hash=11acb27&d140cdc1842fd6005b152a0c                                                                                                    | < |
|----------------------------------------------------------------------------------------------------|---|
|                                                                                                    | Q |
| 🗑 Salvar   μ 🖕 🖉 Ν Ι Σ 🛶 Χι Χ΄ Δι Δι 22 - 10 - 2 - 3 Ω Ε Ε Ε 2 2 - 2 - 2 - 2 - 2 - 2 - 2 - 2 -                                                                                                    |   |
|                                                                                                    | ^ |
| Jetmo ou Jospa que dense in concernancia da Auto es anias vertas, por mientancio da juscerearian de Estado de avelencionnente a constancia da Auto estado es anias vertas da estado es a velencionnente a constancia da Auto estado estado esta                                                                                                    |   |
| De orregeneration de Entado, ELIZABETH JUCA E MELLO JACOMETTI, rendente em Belo Horizonte-MG, portadora da CI aº SSP.MG 1406 836 e do CPF nº 454 965 956-49, incominado DOADOR e                                                                                                    |   |
| o(a) Municipio de CONTRACTION DO CNPJ sob o n. XXXX com sede XXXXXXXXXX 4G, CEP XXXXXXXX sets ato representado(a) pelo(a) Prefeto(a XXXXXXXXX doravante denominado DONATÁRIO,                                                                                                    |   |
| resolvem celebrar o presente Termo de Doscjos, em conformidade com a Lei Federal 8.669 93. Lei Estadual 2.º 212.2017, Decreto Estadual n.º 47.622.2019, Resolução SEPLAG nº 37/2010, Lei Estadual nº 23.631.2020, RESOLUÇÃO SEDESE Nº 26.2020, Portaria nº 58, de 15 de shrift de X020 do Ministria de Acidadian e no mano abacco discriminados.                                                                                                    |   |
|                                                                                                    |   |
| CLÁUSULA PRIMEIRA - DO OBJETO:                                                                                                    |   |
| Constitui objeto do presente termo a doação, pelo DOADOR, em caráter definitivo e sem encargos, ao DONATÁRIO:                                                                                                    |   |
| 00000(numero por extenso) unidades de cestas básicas compostas por 14 (quatorze) géneros alimentícios, pesando aproximadamente 13,5 kg cada unidade, conforme detalhamento do Anexo I.                                                                                                    |   |
| O(v) bem(m) foi(ram) vistoriado(s) pelo DONATÁRIO, que o (s) acesia no estado em que se encontra(m).                                                                                                    |   |
|                                                                                                    |   |
| LLASSLA SEGUNA - DA NUTIVALAD E FINALDADE DA DUARAD:                                                                                                    |   |
| 2.1. A spectrate to depend on the standard development of the standard development of  |   |
| vida com dignidade e autonomia familiar e pessoal.                                                                                                    |   |
| 13. A costa básica é caracterizada como beneficio eventual no âmbito do SUAS-Sistema Único de Assistência Social, dentre os direitos socioassistenciais, que são provisões públicas de caráter temporário que se destinam a individuos e familias que não podem satisfacer usas nacessidades hásicas con recursos próprios.                                                                                                    |   |
| 2.4. Os beneficios eventuais devem ser ofertados de forma integrada com os serviços da política de Assistência Social, além dos programas, projetor e demais beneficios do SUAS, nos termos da Lei Federal nº 8.742, de 7 de dezembro de 1993 - Lei Orgánica da Assistência                                                                                                    |   |
| Social – LOAS e da Portaria nº 58, de 15 de abril de 2020, do Ministério da Cidadania, Secretaria Nacional de Assistência Social.                                                                                                    |   |
|                                                                                                    |   |
| CLÁUNILA TERCEIRA - DO VALOR:                                                                                                    |   |
| Para efeito contibil, o vulor unitário de cada cesta básica doada é de de R5 37,50 (cinquenta e sete reasis e cinquenta centavos cada) conforme informações extraídas da documentação do DOADOR                                                                                                    |   |
|                                                                                                    | - |
| 🖾 : SEI - : - Google Chrome 🦰 📃 🖒                                                                                                    | < |
| seimg.gov.br/sei/controlador_externo.php?acao=md_pet_editor_montar&id_serie=2479&id_orgao_acesso_externo=0&infra_hash=11acb278d140cdc1842fd6005b152a0c                                                                                                    | 2 |
| Bolon P 2n / S. + X, x' \$, 4, 5, 3. O.   = 0   0   0   = 0   0   = 0   0   = 0   0                                                                                                    |   |
|                                                                                                    |   |
|                                                                                                    | • |
| CLÁUSULA DÉCIMA – DAS DISPOSIÇÕES FINAIS                                                                                                    | - |
| CLÁUSULA DÉCIMA - DAS DISPOSIÇÕES FINAIS<br>A eficicia desta doação fica condicionada à tradição do (s) material (s).                                                                                                    | • |
| CLÁUSULA DÉCIMA - DAS DISPOSIÇÕES FINAIS<br>A eficácia desta doação fica condicionada à tradição do (s) material (s).                                                                                                    | - |
| CLÁUSULA DÉCIMA - DAS DISPOSIÇÕES FINAIS<br>A eficicia desta doação fica condicionada à tradição do (s) material (s).<br>CLÁUSULA DÉCIMA-PRIMEIRA - DOS CASOS OMISSOS:                                                                                                    | - |
| CLÁUSULA DÉCIMA - DAS DISPOSIÇÕES FINAIS<br>A eficicia desta doação fica condicionada à tradição do (s) material (s).<br>CLÁUSULA DÉCIMA-PRIMEIRA - DOS CASOS OMISSOS:<br>Os casos eminos serio resolvidos de ocomun aconto pelas partes.                                                                                                    | - |
| CLÁUSULA DÉCIMA - DAS DISPOSIÇÕES FINAIS<br>A eficácia denta doação fica condicionada à tradição do (s) material (s).<br>CLÁUSULA DÉCIMA-PRIMEIRA - DOS CASOS OMISSOS:<br>Os casos omissos serão resolvidos de comum acordo pelas partes.                                                                                                    | • |
| CLÁUSULA DÉCIMA - DAS DISPOSIÇÕES FINAIS<br>A eficicia denta doação fica condicionada à tradição do (10) material (10).<br>CLÁUSULA DÉCIMA-PRIMEIRA - DOS CASOS OMISSOS:<br>Os casos omissos serão resolvidos de comum acordo pelas partes.                                                                                                    | • |
| CLÁUSULA DÉCIMA - DAS DISPOSIÇÕES FINAIS         A eficicia desta dosção fica condicionada à tradição do (s) material (s).         CLÁUSULA DÉCIMA-PRIMEIRA - DOS CASOS OMISSOS:         Os casos emisos serão resolvidos de comun acordo pelas partes.         CLÁUSULA DÉCIMA SEGUNDA - DO FORO:                                                                                                    | • |
| CLÁUSULA DÉCIMA - DAS DISPOSIÇÕES FINAIS<br>A eficicia denta doação fina condicionada à tradição do (s) material (s).<br>CLÁUSULA DÉCIMA-PRIMEIRA - DOS CASOS OMISSOS:<br>Os casos emissos serão resolvidos de comum acordo pelas partes.<br>CLÁUSULA DÉCIMA SEGUNDA - DO FORO:<br>As partes elegem o foro da Comarca de Belo Horizonte, capital do Estado de Minas Geraia, para dirimir as questões que porventura venham a surgir em função do presente termo.                                                                                                    | • |
| CLÁUSULA DÉCIMA - DAS DISPOSIÇÕES FINAIS         A eficicia desta dosção fica condicionada à tradição do (s) material (s).         CLÁUSULA DÉCIMA-PRIMEIRA - DOS CASOS OMISSOS:         Os casos emissos serão resolvidos de comun acordo pelas partes.         CLÁUSULA DÉCIMA SEGUNDA - DO FORO:         As partes elegem o foro da Comarca de Belo Horizonte, capital do Estado de Minas Gerais, para dirimir as questões que porventura venham a surgir em função do presente sermo.                                                                                                    | • |
| CLÁUSULA DÉCIMA - DAS DISPOSIÇÕES FINAIS         A eficicia desta dosção fica condicionada à tradição do (s) material (s).         CLÁUSULA DÉCIMA-PRIMEIRA - DOS CASOS OMISSOS:         Os casos emissos serão resolvidos de comun acordo pelas partes.         CLÁUSULA DÉCIMA SEGUNDA - DO FORO:         As partes elegem o foro da Comarca de Belo Horizonte, capital do Estado de Minas Gerais, para dirimir as questões que porventura venham a surgir em função do presente termo.         E no e acturam institu e acantados, suriama alatomicionmento o manerato instrumento.                                                                                                    | • |
| CLÁUSULA DÉCIMA - DAS DISPOSIÇÕES FINAIS<br>A eficácia desta doação fica condicionada à tradição do (s) material (s).<br>CLÁUSULA DÉCIMA-PRIMEIRA - DOS CASOS OMISSOS:<br>Os casos omissos sesão resolvidos de comum acordo pelas partes.<br>CLÁUSULA DÉCIMA SEGUNDA - DO FORO:<br>As partes elegem o foro da Comarca de Belo Horizonte, capital do Estado de Minas Gerais, para dirimir as questões que porventura venham a surgir em função do presente termo.<br>E, por estarem justas e acertadas, assinam eletronicamente o presente instrumento.                                                                                                    |   |
| CLÁUSULA DÉCIMA - DAS DISPOSIÇÕES FINAIS<br>A eficácia denta doação fica condicionada à tradição do (s) material (s).<br>CLÁUSULA DÉCIMA-PRIMEIRA - DOS CASOS OMISSOS:<br>Os casos ominsos serão resolvidos de comum acordo pelas partes.<br>CLÁUSULA DÉCIMA SEGUNDA - DO FORO:<br>As partes elegem o foro da Comarca de Belo Horizonte, capital do Estado de Minas Gersin, para dirimir as questões que porventura venham a surgir em função do presente termo.<br>E, por estarem justas e acettadas, assinam eletronicamente o presente instrumento.                                                                                                    |   |
| CLÁUSULA DÉCIMA - DAS DISPOSIÇÕES FINAIS<br>A eficicia denta doação fica condicionada à tradição do (s) material (s).<br>CLÁUSULA DÉCIMA-PRIMEIRA - DOS CASOS OMISSOS:<br>Os casos omissos serão resolvidos de comum acordo pelas partes.<br>CLÁUSULA DÉCIMA SEGUNDA - DO FORO:<br>As partes elegem o foro da Comarca de Belo Honizonte, capital do Estado de Minas Gerais, para dirmir as questões que porventura venham a surgir em função do presente termo.<br>E, por estarem justas e acertadas, assinam eletronicamente o presente instrumento.                                                                                                    |   |
| CLÁUSULA DÉCIMA - DAS DISPOSIÇÕES FINAIS<br>A eficicia denta doação fica condicionada à tradição do (s) material (s).<br>CLÁUSULA DÉCIMA-PRINEIRA - DOS CASOS OMISSOS:<br>Os casos omissos serão resolvidos de comum acordo pelas partes.<br>CLÁUSULA DÉCIMA SEGUNDA - DO FORO:<br>As partes elegem o foro da Comarca de Belo Horizonte, capital do Estado de Minas Gerais, para dirimir as questões que porventura vealaam a surgir em função do presente termo.<br>E, por estarem juitas e acertadas, assinam eletronicamente o presente instrumento.                                                                                                    |   |
| CLÁUSULA DÉCIMA - DAS DISPOSIÇÕES FINAIS A eficicia detta doação fica condicionada à tradição do (s) material (s). CLÁUSULA DÉCIMA-PRIMEIRA - DOS CASOS OMISSOS: Os casos emisos serão resolvidos de comum acordo pelas parte. CLÁUSULA DÉCIMA SEGUNDA - DO FORO: As partes elegem o foro da Comarca de Belo Horizonte, capital do Estado de Minas Gerais, para dirimir as questões que porventura venham a surgir em função do presente termo. E, por estarem justas e acertadas, assimam eletronicamente o presente instrumento. Inclume o nome no responsáves, pico Donatáknoj Inclume o nome no responsáves, pico Donatáknoj Inclume o nome no responsáv |   |
| CLÁUSULA DÉCIMA - DAS DISPOSIÇÕES FINAIS<br>A eficicia denta doação fica condicionada à tradição do (s) material (s).<br>CLÁUSULA DÉCIMA-PRIMEIRA - DOS CASOS OMISSOS:<br>Os casos emissos serão resolvidor de comum acordo pelas parte.<br>CLÁUSULA DÉCIMA SEGUNDA - DO FORO:<br>As partes elegem o foro da Comarca de Belo Horizonte, capital do Estado de Minas Geraia, para dirimir as questões que porventura venham a surgir em função do presente termo.<br>E, por estarem justas e acertadas, assinam eletronicamente o presente instrumento.<br>Inscume o nome Do RESPONSÁVEL PELO DOMAJÁRIO]<br>(INCLUR O NOME DO RESPONSÁVEL PELO DOMAJÁRIO]<br>(INCLUR O NOME DO RESPONSÁVEL PELO DOMAJÁRIO]<br>(INCLUR O NOME DO RESPONSÁVEL PELO DOMAJÁRIO]<br>(INCLUR O NOME DO RESPONSÁVEL PELO DOMAJÁRIO]<br>(INCLUR O NOME DO RESPONSÁVEL PELO DOMAJÁRIO]<br>(INCLUR O NOME DO RESPONSÁVEL PELO DOMAJÁRIO]<br>(INCLUR O NOME DO RESPONSÁVEL PELO DOMAJÁRIO]<br>(INCLUR O NOME DO RESPONSÁVEL PELO DOMAJÁRIO]<br>(INCLUR O NOME DO RESPONSÁVEL PELO DOMAJÁRIO]                                                                                                    | • |
| CLÁUSULA DÉCIMA - DAS DISPOSIÇÕES FINAIS<br>A eficicia denta doação fica condicionada à tradição do (s) material (s).<br>CLÁUSULA DÉCIMA-PRIMEIRA - DOS CASOS OMISSOS:<br>Or casos emissos serão resolvidor de comum acordo pelas partes.<br>CLÁUSULA DÉCIMA SEGUNDA - DO FORO:<br>As partes elegem o foro da Comarca de Belo Horizonte, capital do Estado de Minas Gerain, para dirimir as questões que porventura venham a surgir em função do presente termo.<br>E, por estarem juitas e acertadas, assinam eletronicamente o presente instrumento.<br>Inclume O MOME DO RESPONSÁVEL PELO DOMAJÁRIO]<br>(INCLUME O MOME DO RESPONSÁVEL PELO DOMAJÁRIO]<br>(INCLUME O MOME DO RESPONSAVEL PELO DOMAJÁRIO]                                                                                                    |   |

- 6. Em seguida, selecione os documentos que serão inseridos no processo e clique em <u>Adicionar</u>:
  - a. Certificado de Registro CAGEC; arquivo em formato PDF
  - b. Cópia de identidade e CPF do Prefeito Municipal; arquivo em formato PDF
  - c. Termo de Manifestação e Autorização para retirada dos bens Modelo Sedese, disponível no site; arquivo em formato PDF; (Importante: <u>o Termo de Manifestação e Autorização para retirada dos bens deve ser</u> <u>feito em papel timbrado do Município e assinado pelo Prefeito</u>)
  - d. Cópia da identidade do servidor autorizado para realizar a retirada das cestas na cidade polo; arquivo em formato PDF

Ao final, clique em Peticionar.

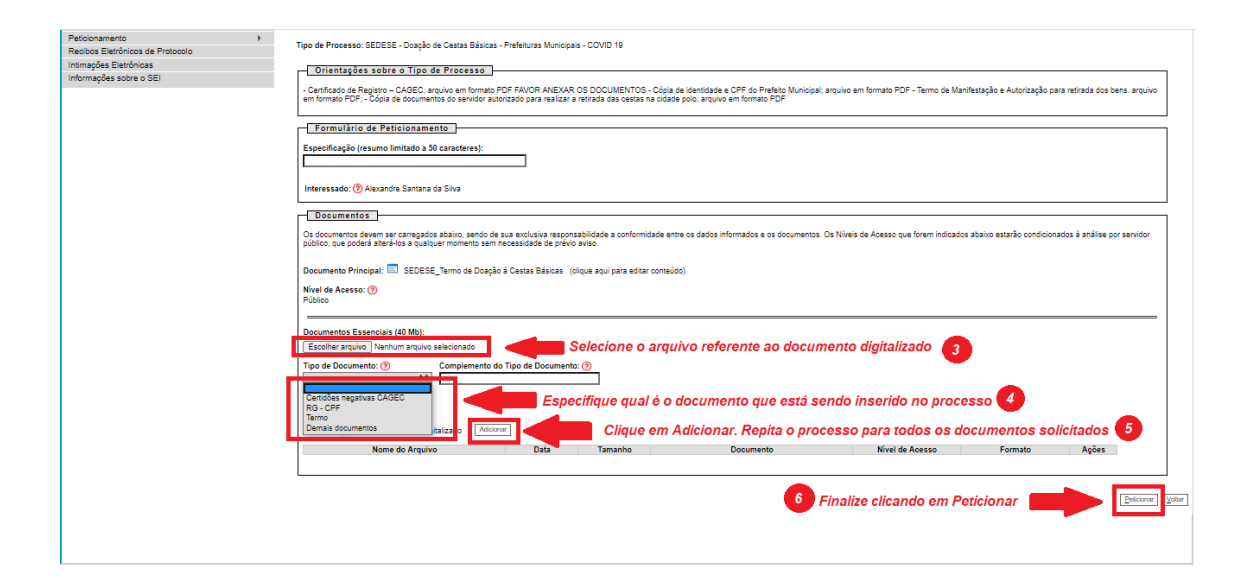